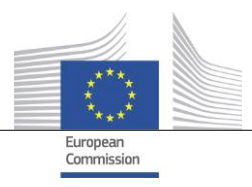

# Product Safety Business Alert Gateway User manual for producers and distributors

## How to prepare and submit a notification

Contact: JUST-BusinessGateway@ec.europa.eu

Date: 09/03/2018 Doc. Version: 1.0.0

### Table of contents

| CHAPTER 1. | INTRODUCTION                                                                       |
|------------|------------------------------------------------------------------------------------|
| CHAPTER 2. | GETTING STARTED                                                                    |
| CHAPTER 3. | HOW TO MANAGE SUBMISSIONS                                                          |
| CHAPTER 4. | HOW TO FILL IN THE NOTIFICATION FORM                                               |
| SECTION 1. | Authority (ies)/company (ies) receiving the notification14                         |
| SECTION 2. | Details of producer/distributor submitting the notification                        |
| SECTION 3. | Details of the product involved                                                    |
| SECTION 4. | Details of the hazard24                                                            |
| SECTION 5. | Details of corrective actions already taken or planned                             |
| SECTION 6. | Details of other company (ies) in the supply chain which hold affected products 28 |
| SECTION 7. | Other                                                                              |
| CHAPTER 5. | SUBMISSION OF THE NOTIFICATION                                                     |
| CHAPTER 6. | CONTACT                                                                            |

### **CHAPTER 1. INTRODUCTION**

You are about to provide the authorities of the EU Member States and EEA countries with information concerning an unsafe product you have placed on the market. Please read this manual as it explains how to correctly complete and send this information using the "Product Safety Business Alert Gateway" (hereinafter referred to as 'Business Gateway'), formerly known as "GPSD Business Application tool".

### NOTIFICATION OBLIGATION

The Business Gateway has been created in order to simplify the practical aspects related to the obligation of producers and distributors, under Article 5(3) of the General Product Safety Directive (2001/95/EC, GPSD), to notify the competent national authorities in the Member States if they know or ought to know, on the basis of the information in their possession and as professionals, that a product they have placed on the market is dangerous.

### NATIONAL AUTHORITIES

Producers and distributors are encouraged to contact the national authorities of the Member States if they have evidence of or suspect a potential problem in order to discuss whether a notification is appropriate. The authorities will assist them in meeting their notification obligations.

The updated list of national market surveillance authorities is available on the Europa website:

HTTP://EC.EUROPA.EU/CONSUMERS/CONSUMERS\_SAFETY/SAFETY\_PRODUCTS/RAPEX/ALERTS/REP OSITORY/CONTENT/PAGES/RAPEX/DOCS/RAPEX\_APPOINTED\_AUTHORITIES\_EN.PDF

### **BUSINESS GATEWAY**

The Business Gateway consists of two elements: the notification form and an online database.

The <u>notification form</u> is intended for producers and distributors. Producers and distributors should use this form to inform the competent national authorities of the Member States that a product they have placed on the market is dangerous, in line with their obligation under Article 5(3) of the GPSD. All notifications will be sent to and stored in the online database.

The notification form can be completed in one of the following working languages: English, French, German, Italian and Spanish.

The <u>online database</u> is intended exclusively for use by the national authorities of the Member States responsible for receiving notifications of dangerous consumer products submitted by producers and distributors. Businesses do not have access to the general database but can access the list of notifications they have sent.

### SUBMISSION OF THE NOTIFICATION

In order to inform the national authorities of the Member States that a product placed on the market is dangerous, you should connect to the Business Gateway tool (<u>HTTPS://WEBGATE.EC.EUROPA.EU/GPSD</u>), fill in the form and submit it to the National Authority of the Member State that is considered mainly concerned.

You will find more detailed instructions in CHAPTER 3.

| European<br>Commission Product Safety B                                                                                                    | usiness Alert Gateway                                               | English en |
|----------------------------------------------------------------------------------------------------|---------------------------------------------------------------------|------------|
|                                                                                                    |                                                                     |            |
| The Business Gateway to report your dan authorities *                                                                                                    | gerous products to the Member State                                 |            |
| The submission of notifications through this gateway is reserved for the<br>producers/distributors of the notified product, or their authorised<br>representative, in compliance with their obligations under Article5(3) of the<br>General Product Safety Directive. Submission of such notifications by third<br>parties is strictly prohibited. | Product Safety Business Alert Gateway                               |            |
| The competent national authority may use the information provided to submit a RAPEX notification if all criteria for this are met. For questions or precisions about this process you can contact your national contact point :                                                                                                    | Get started                                                         |            |
| Get started                                                                                                    | Create form Submit form<br>Restricted Area for National Authorities |            |
|                                                                                                    | Digital inbox Member State Processing                               |            |
| *formerly known as GPSD - Business Application                                                                                                    |                                                                     |            |

### REQUIREMENTS

The following are required for completing and sending the notification form:

• EU Login account (see CHAPTER 2)

• Internet access and a browser;

### ATTACHMENTS

Please note that only the following file types are supported:

For photos:

• **jpeg or .jpg** extension: Joint Photographic Experts Group (JPEG) format used for compressed images on the Internet.

For other additional documentation

- .doc .docx extension: MS Word files;
- .pdf extension: Acrobat Reader files;
- .txt extension: Raw text file supported by all text editors;
- .xls .xlsx extension: MS Excel files;

Please note that documents attached to the notification form cannot exceed 2 MB in size.

### **CONTACT**

Please report any technical problems to: <u>JUST-BusinessGateway@ec.europa.eu</u>

### **CHAPTER 2. GETTING STARTED**

### **2.1 LOGGING INTO THE SYSTEM**

In order to login to the Business Gateway system, you need an EU Login account.

To create a new EU login, please follow the steps below. If you already have an EU login account, you can go directly to page 9.

• Enter the Business Gateway link in your browser (<u>https://webgate.ec.europa.eu/gpsd</u>)

| European<br>Commission Product Safety Bu                                                                                                    | siness Alert Gateway                          |                                   | English                 |
|----------------------------------------------------------------------------------------------------|-----------------------------------------------|-----------------------------------|-------------------------|
|                                                                                                    |                                               |                                   |                         |
| The Business Gateway to report your day authorities.*                                                                                                    | ngerous products to the Mer                   | User manuals<br>Privacy statement | Contact<br>Legal notice |
| The submission of notifications through this Gateway is reserved for the producers/distributors of the notified product, or their authorised representative, in compliance with their obligations under Article 5(3) of the General Product Safety Directive. Submission of such notifications by third parties is strictly prohibited The competent national authority may use the information provided to submit a RAPEX notification if all criteria for this are met. For questions or precisions about this process you can contact your national contact point: | Product Safety Business Alert Ga              | teway                             |                         |
| about this process you can contact your national contact point: 🖄                                                                                                    | Notify a dangerous product to the authorities | Receive<br>confirmation           |                         |

- Click on the 'Get started' button, or on the picture on the right side of the page
- The EU Login screen will be displayed
- If you do not yet have an EU Login account, click on 'Create an Account'

| EU Login<br>One account, many EU services |                             | ECAS?              | English (en) |
|-------------------------------------------|-----------------------------|--------------------|--------------|
|                                           | Business Gateway requires y | ou to authenticate |              |
|                                           | Sign in to co               | ntinue             |              |
|                                           | Use your e-mail address     |                    |              |
| Eas                                       | App Store                   |                    | Powered by   |
| European Union El Institutions            | Contact Help                | 5.8.4-ana   5 ms   | European     |

• Fill in the mandatory fields:

| Help  | for external users                             |   |
|-------|------------------------------------------------|---|
| First | t name                                         |   |
| 1     |                                                |   |
| Last  | name                                           |   |
| E-ma  | ail                                            |   |
| Conf  | firm e-mail                                    |   |
| E-ma  | ail language                                   |   |
| Er    | ıglish (en)                                    | / |
| Ente  | r the code                                     |   |
|       |                                                |   |
| DE    | By checking this box, you acknowledge that you |   |

• An e-mail will be sent to the provided e-mail address

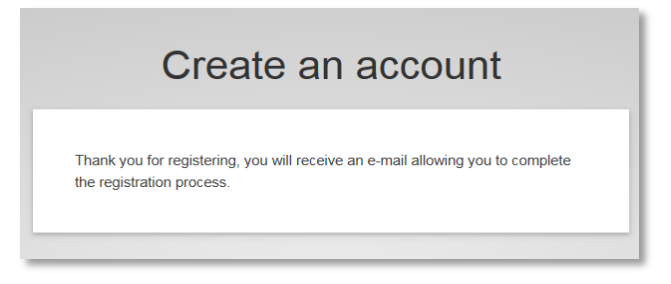

• Click on the link received in the e-mail.

### If you already have an EU Login (EX-ECAS) account:

The EU Login screen will be displayed:

| <b>EU Login</b><br>One account, many EU services |                                                                                              | Where is<br>ECAS?   | English (en)           |
|--------------------------------------------------|----------------------------------------------------------------------------------------------|---------------------|------------------------|
|                                                  | Business Gateway requires                                                                    | you to authenticate |                        |
|                                                  | Sign in to c                                                                                 | ontinue             |                        |
|                                                  | Use your e-mail address                                                                      |                     |                        |
|                                                  | Next<br><u>Create an acco</u>                                                                | unt                 |                        |
|                                                  | Or                                                                                           |                     |                        |
|                                                  | Or use the elD of your country Select your country                                           |                     |                        |
| _                                                |                                                                                              |                     |                        |
| Eas                                              | sy, fast and secure: download the EU Login ap<br>Developed anthe<br>App Store<br>Google Play | m<br>soft           |                        |
| About EU Login Cookies Privacy Statement         | Contact Help                                                                                 |                     | Powered by             |
| European Union EU institutions                   |                                                                                              | 5.8.4-gna   5 ms    | European<br>Commission |

To login to the system, you should provide your EU Login e-mail address or your existing user ID (old ECAS user ID) and then click on

You may now enter your password and click the 'Sign in' button.

After the authentication you will be redirected to the page below:

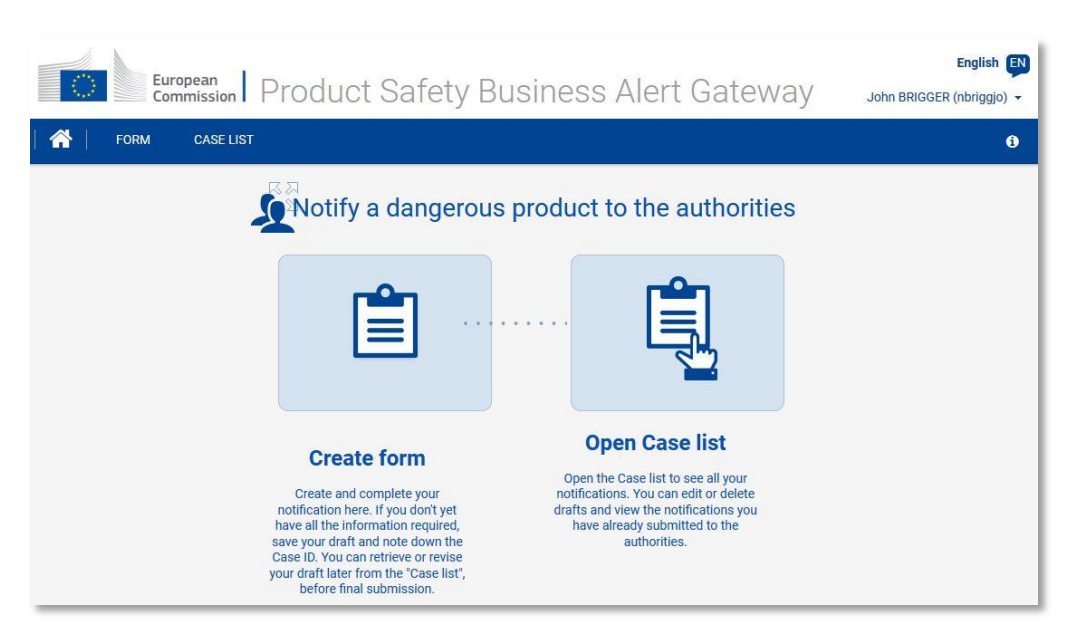

### 2.2 LOGGING OFF FROM THE SYSTEM

To log out of the online database, click on the small arrow in the top right-hand corner of the screen, and select 'Logout'.

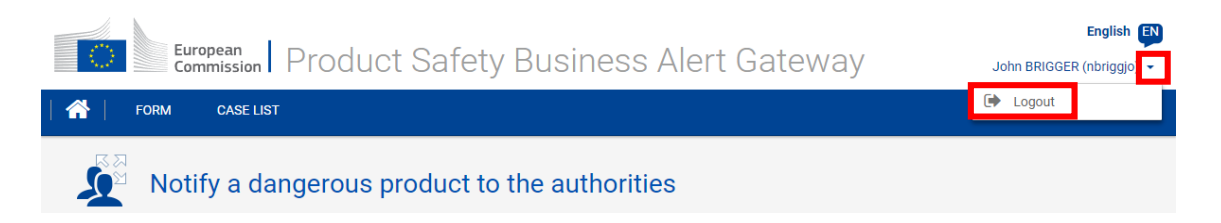

Save your work if you have to leave your computer as your information may be lost: for security reasons, the system will log you out after 30 minutes of inactivity.

After logging you out of the Business Gateway, the system will ask if you **also** want to be **logged out of EU Login.** 

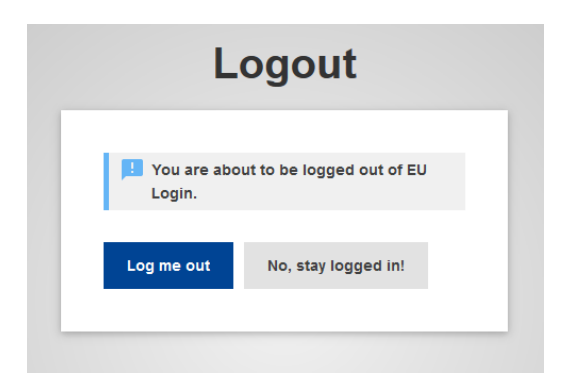

### 2.3 2.5 Languages

The database interface is available in five languages: English, French, German, Italian

and Spanish.

To change the language, click on the language button in the top right-hand corner of the screen and select the language you prefer.

| European<br>Commission | Product Safety Business Alert Gateway           | John Brigger (nbriggjo) - |
|------------------------|-------------------------------------------------|---------------------------|
| 🕋   FORM CASE LIST     |                                                 | 0                         |
|                        | Select language                                 | ×                         |
|                        | Deutsch (de) English (en) español (es) français | ; (fr)                    |
|                        | italiano (it)                                   | 1                         |

### CHAPTER 3. HOW TO MANAGE SUBMISSIONS

This chapter of the manual explains how to create, save, edit and submit the notification to the national authorities of the Member States.

In order to create the draft of the notification, you can use the 'Create form' link on the home page or 'FORM' menu at the top.

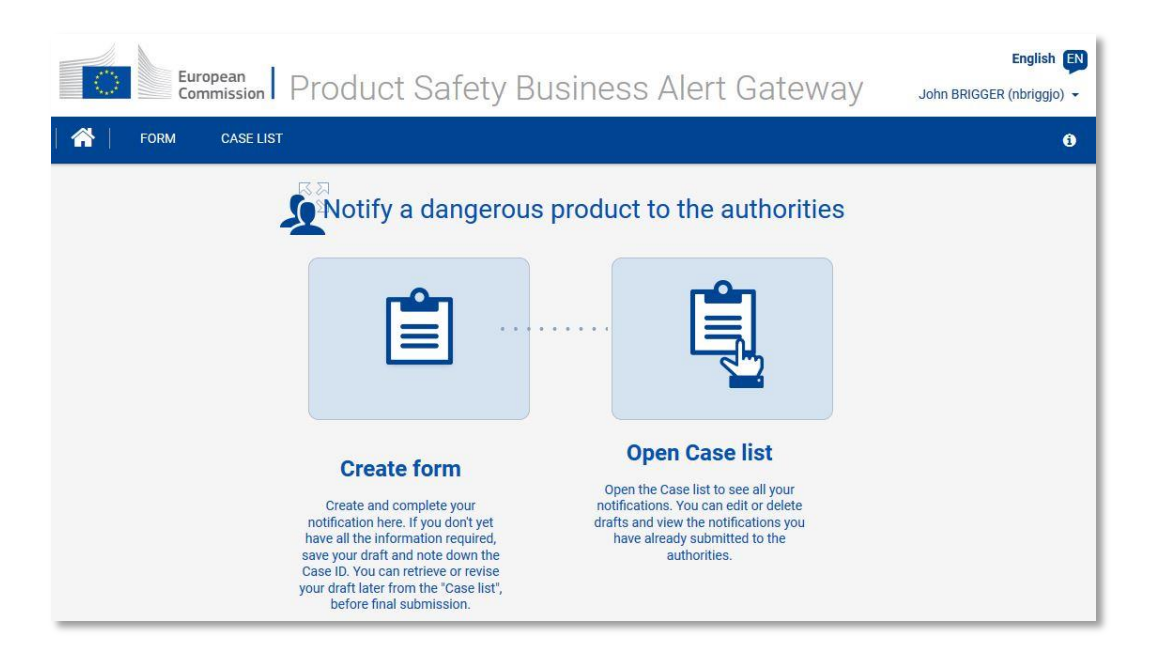

The draft is displayed on the screen and you can fill it in (please see the detailed explanation about how to fill in the form in CHAPTER 4 'HOW TO FILL IN THE NOTIFICATION FORM' ).

| European<br>Commission Product Safety Business Alert Gateway      | English 🔊 |
|-------------------------------------------------------------------|-----------|
| GASE LIST                                                         | 9         |
| Notify a dangerous product to the authorities                     |           |
| 1   Countries concerned                                           | >         |
| 2   Producer/Distributor submitting notification                  | >         |
| 3   Product involved                                              | >         |
| 4   Risk assessment of the notifier                               | >         |
| 5   Corrective actions already taken or planned                   | >         |
| 6   Company(ies) in the supply chain which hold affected products | >         |
| 7   Other                                                         | >         |
| Save draft                                                        |           |

When the draft is created for the first time, you need to save it by clicking the 'Save draft' button before submitting it.

After saving, the draft is available in the notification list (click 'CASE LIST' to access it)

The system will display the list of all the notifications you have created.

|         | Europ<br>Comr | mission Produc      | t Safety Bu        | siness Aler    | t Gatev   | vay     | John BRIGO | English EN<br>GER (nbriggjo) 🕶 |
|---------|---------------|---------------------|--------------------|----------------|-----------|---------|------------|--------------------------------|
| 🏠       | FORM          | CASE LIST           |                    |                |           |         |            | 0                              |
| RA<br>R | Notify        | a dangerous prod    | uct to the authori | ities          |           |         |            |                                |
| Case    | list          |                     |                    |                |           |         |            |                                |
|         | ID 👻          | Submission number 💲 | Form language      | Created date 🗢 | Status    | Actions |            |                                |
| ß       | 386           |                     | English            | 26/02/2018     | Draft     | 🖋 Edit  | 窗 Delete   | Submit                         |
| ß       | 385           |                     | English            | 26/02/2018     | Draft     | 🖋 Edit  | 🖻 Delete   | Submit                         |
| ß       | 384           |                     | English            | 26/02/2018     | Draft     | 🖋 Edit  | 窗 Delete   | Submit                         |
| ß       | 383           |                     | English            | 26/02/2018     | Draft     | 🖋 Edit  | 🖻 Delete   | Submit                         |
| ß       | 382           | 2018_221            | English            | 26/02/2018     | Submitted |         |            |                                |
| 1       |               |                     | ∦ ≪ 1              | ₩ H 10 ▼       |           |         |            |                                |

When a notification is in 'Draft' status, you can edit and delete it at any time.

Once your notification is submitted, the **submission number** will appear.

The icon allows you to **view** the report of the notification at any time. If you click on it, a PDF version of the form will be generated. You can check the content and print it out.

| ID     385       Countries concerned     Lithuania France Greece Malta Belgium Luxembourg<br>Main Member State*       Producer/Distributor submitting notification       The producer/distributor     Is not the Notifier       Name or identification of the<br>producer/distributor     Best Toys       Responsibility     Contact name*       Outnow     John Wright       Address*     Cours Saleya 55       Town/City*     Nice       Postal code*     06300       County*     France       Ernal*     nbriggjo@dummy.dummy       Telephone*     >33478478453       Website     http://besttoys.net                                                                                                    | Submission number                                      | 2018_261                                                   |
|----------------------------------------------------------------------------------------------------|--------------------------------------------------------|------------------------------------------------------------|
| Countries concerned       Lithuania France Greece Malta Belgium Luxembourg         Main Member State*       France         I Producer/Distributor submitting notification       Image: Contract Contract Contrel Contrat Contract Contract Contract Contract Contrat Contract C | ID                                                     | 385                                                        |
| Countries concerned*       Lithuania France Greece Malta Belgium Luxembourg         Main Member State*       France         I Producer/Distributor submitting notification       Image: Countributor State         The producer/distributor       Is not the Notifier         Name or identification of the producer/distributor*       Best Toys         Producer/distributor*       John Wright         Address*       Cours Saleya 55         Town/City*       Nice         Postal code*       06300         Country*       France         Email*       nbriggjo@dummy.dummy         Telephone*       +33478478453         Website       http://besttoys.net                                                                                                    | Countries concerned                                    |                                                            |
| Producer/Distributor submitting notification         The producer/distributor       Is not the Notifier         Name or identification of the producer/distributor*       Best Toys         Responsibility       Contact name*         Odn Wright       Address*         Address*       Cours Saleya 55         Town/City*       Nice         Postal code*       06300         Country*       France         Email*       nbriggjo@dummy.dummy         Telephone*       +33478478453         Website       http://besttoys.net                                                                                                    | Countries concerned*<br>Main Member State*             | Lithuania France Greece Malta Belgium Luxembourg<br>France |
| The producer/distributor     Is not the Notifier       Name or identification of the producer/distributor*     Best Toys       Responsibility     John Wright       Address*     Cours Saleya 55       Town/City*     Nice       Postal code*     06300       Country*     France       Ernal*     nbriggjo@dummy.dummy       Telephone*     +33478478453       Website     http://besttoys.net                                                                                                    | Producer/Distributor su                                | ibmitting notification                                     |
| Name or identification of the<br>producer/distributor*     Best Toys       Responsibility     Image: Contact name*       Address*     Cours Saleya 55       Town/City*     Nice       Postal code*     06300       Country*     France       Email*     nbriggjo@dummy.dummy       Telephone*     +33478478453       Website     http://besttoys.net                                                                                                    | The producer/distributor                               | Is not the Notifier                                        |
| Responsibility     Contact name*     John Wright       Address*     Cours Saleya 55       Town/City*     Nice       Postal code*     06300       Country*     France       Email*     nbriggjo@dummy.dummy       Telephone*     +33478478453       Website     http://besttoys.net                                                                                                    | Name or identification of the<br>producer/distributor* | Best Toys                                                  |
| Address* Cours Saleya 55<br>Town/City* Nice<br>Postal code* 06300<br>Country* France<br>Email* nbriggjo@dummy.dummy<br>Telephone* +33478478453<br>Website http://besttoys.net                                                                                                    | Responsibility<br>Contact name*                        | John Wright                                                |
| Town/City* Nice<br>Postal code* 06300<br>Country* France<br>Email* nbriggjo@dummy.dummy<br>Telephone* +33478478453<br>Website http://besttoys.net                                                                                                    | Address*                                               | Cours Saleya 55                                            |
| Postal code* 06300<br>Country* France<br>Email* nbriggjo@dummy.dummy<br>Telephone* +33478478453<br>Website http://besttoys.net                                                                                                    | Town/City*                                             | Nice                                                       |
| Country* France<br>Email* nbriggjo@dummy.dummy<br>Telephone* +33478478453<br>Website http://besttoys.net                                                                                                    | Postal code*                                           | 06300                                                      |
| Email* nbriggjo@dummy.dummy<br>Telephone* +33478453<br>Website http://besttoys.net                                                                                                    | Country*                                               | France                                                     |
| Telephone* +33478478453<br>Website http://besttoys.net                                                                                                    | Email*                                                 | nbriggjo@dummy.dummy                                       |
| Website http://besttoys.net                                                                                                    | Telephone*                                             | +33478478453                                               |
|                                                                                                    | Website                                                | http://besttoys.net                                        |
| Type* - Distributor of the product                                                                                                    | Type*                                                  | - Distributor of the product                               |
|                                                                                                    |                                                        |                                                            |
|                                                                                                    | Product involved                                       |                                                            |
| Product involved                                                                                                    |                                                        | Hand tools                                                 |

### CHAPTER 4. HOW TO FILL IN THE NOTIFICATION FORM

This chapter of the manual explains step by step how to correctly fill in each section of the notification form.

### SECTION 1. AUTHORITY (IES)/COMPANY (IES) RECEIVING THE NOTIFICATION

| Europea               | an Product                       | Safety Business       | Alert Gate | English 🛐<br>Nay John BRIGGER (nbriggio) 🕶 |
|-----------------------|----------------------------------|-----------------------|------------|--------------------------------------------|
| Form c                | ASE LIST                         |                       |            | 0                                          |
| Notify a              | a dangerous produ                | ct to the authorities |            |                                            |
| D<br>Edit form        |                                  |                       |            |                                            |
| Edit Ionn             |                                  |                       |            |                                            |
| 1   Countries concern | ed                               |                       |            | ~                                          |
| i Please select       | the countries which will receive | the notification.     |            |                                            |
| Select all            |                                  |                       |            |                                            |
| Belgium               | Greece                           | Latvia                | Norway     | Finland                                    |
| Bulgaria              | Spain                            | Liechtenstein         | Austria    | Sweden                                     |
| Czech Republic        | France                           | Lithuania             | Poland     | United Kingdom                             |
| Denmark               | Croatia                          | Luxembourg            | Portugal   |                                            |
| Germany               | Iceland                          | Hungary               | Romania    |                                            |
| Estonia               | Italy                            | Malta                 | Slovenia   |                                            |
| Ireland               | Cyprus                           | The Netherlands       | Slovakia   |                                            |
| Main Member State     | * Select an option               | ÷                     |            |                                            |

The form is divided into 7 sections.

In the first section, you should indicate the Member States that are to receive your notification.

As a general rule, a producer /distributor is required by the General Product Safety Directive (GPSD) to notify the market surveillance authorities in all the Member States in which the dangerous product has been marketed or otherwise supplied to customers. To indicate a Member State, tick the appropriate check box.

|                                                                                                    | sion Product                                                                                                    | Safety Busines                                                                                                    | s Alert Gatev                                                                                                    | Nay John BRIGGER (nbrigg)                                           |
|----------------------------------------------------------------------------------------------------|----------------------------------------------------------------------------------------------------|----------------------------------------------------------------------------------------------------|----------------------------------------------------------------------------------------------------|---------------------------------------------------------------------|
| FORM CA                                                                                                    | SE LIST                                                                                                    |                                                                                                    |                                                                                                    |                                                                     |
| Notify a                                                                                                    | dangerous produc                                                                                                    | ct to the authorities                                                                                                    |                                                                                                    |                                                                     |
|                                                                                                    |                                                                                                    |                                                                                                    |                                                                                                    |                                                                     |
| dit form                                                                                                    |                                                                                                    |                                                                                                    |                                                                                                    |                                                                     |
|                                                                                                    | de la companya de la companya de la companya de la companya de la companya de la companya de la companya de la                 |                                                                                                    |                                                                                                    |                                                                     |
| I   Countries concerne                                                                                                    | d                                                                                                    |                                                                                                    |                                                                                                    | ~                                                                   |
|                                                                                                    |                                                                                                    |                                                                                                    |                                                                                                    |                                                                     |
| Please select t                                                                                                    | he countries which will receive                                                                                                | the notification.                                                                                                    |                                                                                                    |                                                                     |
| i lease select t                                                                                                    |                                                                                                    |                                                                                                    |                                                                                                    |                                                                     |
| Select all                                                                                                    |                                                                                                    |                                                                                                    |                                                                                                    |                                                                     |
| Select all                                                                                                    | Greece                                                                                                    | 🗌 Latvia                                                                                                    | Norway                                                                                                    | Finland                                                             |
| Select all Belgium Bulgaria                                                                                                    | Greece                                                                                                    | Latvia                                                                                                    | Norway                                                                                                    | Finland Sweden                                                      |
| Select all Belgium Bulgaria Czech Republic                                                                                                    | Greece<br>Spain<br>France                                                                                                    | Latvia                                                                                                    | <ul> <li>Norway</li> <li>Austria</li> <li>Poland</li> </ul>                                                                        | <ul><li>Finland</li><li>Sweden</li><li>United Kingdom</li></ul>     |
| <ul> <li>Select all</li> <li>Belgium</li> <li>Bulgaria</li> <li>Czech Republic</li> <li>Denmark</li> </ul>                                                    | <ul> <li>Greece</li> <li>Spain</li> <li>✓ France</li> <li>Croatía</li> </ul>                                                   | Latvia<br>Liechtenstein<br>Lithuania<br>Luxembourg                                                                                                | <ul> <li>Norway</li> <li>Austria</li> <li>Poland</li> <li>Portugal</li> </ul>                                                      | <ul><li>Finland</li><li>Sweden</li><li>United Kingdom</li></ul>     |
| <ul> <li>Select all</li> <li>Belgium</li> <li>Bulgaria</li> <li>Czech Republic</li> <li>Denmark</li> <li>Germany</li> </ul>                                   | Greece<br>Spain<br>France<br>Croatia                                                                                           | Latvia<br>Liechtenstein<br>Lithuania<br>Luxembourg<br>Hungary                                                                                     | <ul> <li>Norway</li> <li>Austria</li> <li>Poland</li> <li>Portugal</li> <li>Romania</li> </ul>                                     | <ul><li>Finland</li><li>Sweden</li><li>United Kingdom</li></ul>     |
| <ul> <li>Select all</li> <li>Belgium</li> <li>Bulgaria</li> <li>Czech Republic</li> <li>Denmark</li> <li>Germany</li> <li>Estonia</li> </ul>                  | <ul> <li>Greece</li> <li>Spain</li> <li>✓ France</li> <li>Croatia</li> <li>Iceland</li> <li>✓ Italy</li> </ul>                 | Latvia<br>Liechtenstein<br>Lithuania<br>Luxembourg<br>Hungary<br>Malta                                                                            | <ul> <li>Norway</li> <li>Austria</li> <li>Poland</li> <li>Portugal</li> <li>Romania</li> <li>Slovenia</li> </ul>                   | <ul> <li>Finland</li> <li>Sweden</li> <li>United Kingdom</li> </ul> |
| <ul> <li>Select all</li> <li>Belgium</li> <li>Bulgaria</li> <li>Czech Republic</li> <li>Denmark</li> <li>Germany</li> <li>Estonia</li> <li>Ireland</li> </ul> | <ul> <li>Greece</li> <li>Spain</li> <li>✓ France</li> <li>Croatia</li> <li>Iceland</li> <li>✓ Italy</li> <li>Cyprus</li> </ul> | <ul> <li>Latvia</li> <li>Liechtenstein</li> <li>Lithuania</li> <li>Luxembourg</li> <li>Hungary</li> <li>Malta</li> <li>The Netherlands</li> </ul> | <ul> <li>Norway</li> <li>Austria</li> <li>Poland</li> <li>Portugal</li> <li>Romania</li> <li>Slovenia</li> <li>Slovakia</li> </ul> | <ul> <li>Finland</li> <li>Sweden</li> <li>United Kingdom</li> </ul> |

In the **'Main Member State'** field you can select the Member State that should lead the notification process.

After your selection, the "main" Member State will be automatically ticked in the list.

Please note that the drop-down list comprises all **EU countries together with Norway,** Liechtenstein and Iceland.

### SECTION 2. DETAILS OF PRODUCER/DISTRIBUTOR SUBMITTING THE NOTIFICATION

In order to open the second section, please click on the next panel (2 | Producer/Distributor submitting notification) and select one of the options of the 'producer/distributor' radio buttons.

| European<br>Commission Product Safety Business Alert Gateway      | English EN |
|-------------------------------------------------------------------|------------|
| FORM CASE LIST                                                    | 8          |
| Notify a dangerous product to the authorities                     |            |
| ID                                                                |            |
| Edit form                                                         |            |
| 1   Countries concerned                                           | >          |
| 2   Producer/Distributor submitting notification                  | ~          |
| The Sourcer/distributor Is the Notifier Is not the Notifier       |            |
| 3   Product involved                                              | >          |
| 4   Risk assessment of the notifier                               | >          |
| 5   Corrective actions already taken or planned                   | >          |
| 6   Company(ies) in the supply chain which hold affected products | >          |
| 7   Other                                                         | >          |
| Save                                                              |            |

Please note that according to the GPSD:

- A '**producer**' is a manufacturer of a product who is established in the Community and any other person presenting himself as a manufacturer by affixing to a product his name, trade mark or other distinctive mark, or the person who reconditions a product. If a manufacturer is not established in the Community, then a representative of the manufacturer who is established in the Community is regarded as a producer. If there is no such representative, an importer of a product or other

professionals in the supply chain, insofar as their activities may affect the safety properties of a product placed on the market are considered to be a 'producer' here;

- A '**distributor**' is any professional in the supply chain whose activity does not affect the safety properties of a product.

Section 2.1: Producer/distributor is the Notifier

After your selection, Section 2 will then open. It consists of two parts:

| 2   Producer/Distributor submitting r                 | otification                   |                                                                                         | ~                                       |
|-------------------------------------------------------|-------------------------------|-----------------------------------------------------------------------------------------|-----------------------------------------|
| The * Is the Not producer/distributor                 | ifier 🚫 Is not the Notifier   |                                                                                         |                                         |
| Name or identification of the<br>producer/distributor |                               |                                                                                         |                                         |
| Responsibility                                        |                               |                                                                                         |                                         |
| Contact name *                                        |                               |                                                                                         |                                         |
| Address *                                             |                               |                                                                                         |                                         |
| Town/City *                                           |                               |                                                                                         |                                         |
| Postal code *                                         |                               |                                                                                         |                                         |
| Country *                                             | Select an option              | \$                                                                                      |                                         |
| Email *                                               | nbriggjo@dummy.dummy          |                                                                                         |                                         |
| Telephone *                                           | +32 2 123 12 34               |                                                                                         |                                         |
| Website                                               | http:// or https://           |                                                                                         |                                         |
|                                                       | Distributor of the product    | Person who reconditions the product                                                     | Other professionals in the supply chain |
|                                                       | Importer of the product       | Other person presenting                                                                 | Retailer                                |
| Type *                                                | Manufacturer of the product   | manufacturer by affixing to<br>the product his name, trade<br>mark or other distinctive |                                         |
|                                                       | Manufacturer's representative | mark                                                                                    |                                         |

In the first part, please **identify the producer/distributor** by entering the name and completing the contact details such as address, phone and e-mail address. You should also give details of a contact person who is able to provide additional information if necessary.

In the '**Type**' section you are asked to specify the role in relation to the product you want to notify.

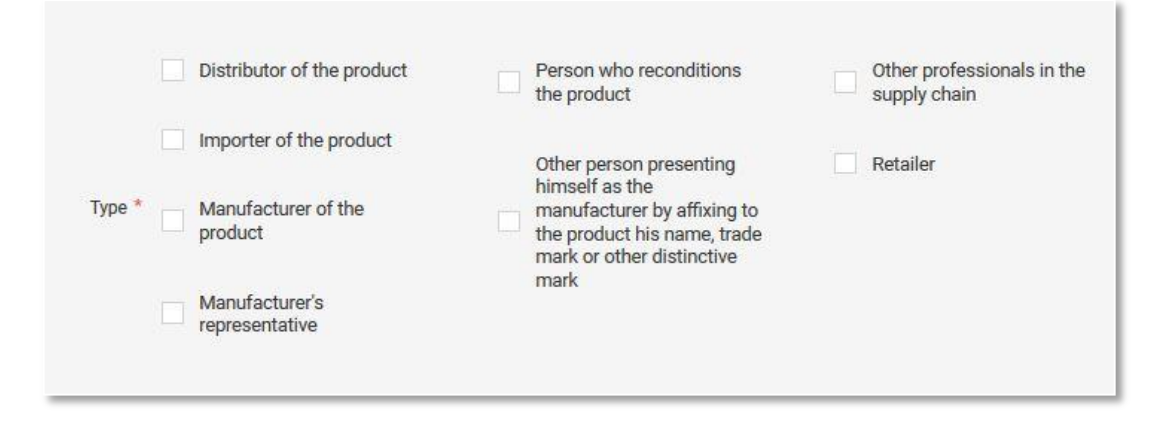

Section 2.2: Producer is not the Notifier

If a notification form is not filled in directly by a producer/distributor but by a third party (e.g. a law firm) acting on a producer's/distributor's behalf, its contact details should be provided in section 2 of the Notification form. In order to open it, please mark the 'producer/distributor Is not the Notifier' radio button.

In the first part of the section which opens, you should complete all mandatory fields (marked with an asterisk (\*)) with information on the producer/distributor of the product in question. In the Type section you can specify the role in relation to the product to be notified.

| 2   Producer/Distributor submitting notifical         | tion                                                                                                    | ~                                                                                                    |
|-------------------------------------------------------|----------------------------------------------------------------------------------------------------|----------------------------------------------------------------------------------------------------|
| The producer/distributor * 🛛 Is the Notifie           | r   Is not the Notifier                                                                                                    |                                                                                                    |
| Name or identification of the<br>producer/distributor |                                                                                                    |                                                                                                    |
| Responsibility                                        |                                                                                                    |                                                                                                    |
| Contact name *                                        |                                                                                                    |                                                                                                    |
| Address *                                             |                                                                                                    |                                                                                                    |
| Town/City *                                           |                                                                                                    |                                                                                                    |
| Postal code *                                         |                                                                                                    |                                                                                                    |
| Country *                                             | Select an option 🗘                                                                                                    |                                                                                                    |
|                                                       |                                                                                                    |                                                                                                    |
| Email *                                               | yourname@company.com                                                                                                    |                                                                                                    |
| Telephone *                                           | +32 2 123 12 34                                                                                                    |                                                                                                    |
| Website                                               | http:// or https://                                                                                                    |                                                                                                    |
| Type *                                                | Distributor of the product     Person v     product     Importer of the product     Manufacturer of the product     Manufacturer's representative | vho reconditions the Other professionals in the supply chain rison presenting himself as Retailer ufacturer by affixing to the his name, trade mark or tinctive mark |
| Name or identification of the notifier *              |                                                                                                    |                                                                                                    |
| Responsibility                                        |                                                                                                    |                                                                                                    |
| Contact name *                                        |                                                                                                    |                                                                                                    |
| Address *                                             |                                                                                                    |                                                                                                    |
| Town/City *                                           |                                                                                                    |                                                                                                    |
| Postal code *                                         |                                                                                                    |                                                                                                    |
| Country *                                             | Select an option \$                                                                                                    |                                                                                                    |
| Email *                                               | nbriggjo@dummy.dummy                                                                                                    |                                                                                                    |
|                                                       |                                                                                                    | 1                                                                                                    |
| Telephone *                                           | +32 2 123 12 34                                                                                                    |                                                                                                    |

The **information about the notifier must also be provided,** by <u>filling in the fields (marked</u> with an asterisk) in part two of this section, placed below the 'Type' section.

Please note that the email field is already prefilled with the email linked to the notifier's EU Login.

| 2   Producer/Distributor submitting notifica       | lion                                                                                                    |                                                                                                    |                                            |                                                     | ~ |
|----------------------------------------------------|----------------------------------------------------------------------------------------------------|----------------------------------------------------------------------------------------------------|--------------------------------------------|-----------------------------------------------------|---|
| The producer/distributor * 📀 Is the Notifie        | r 💿 Is not the Notifier                                                                                      |                                                                                                    |                                            |                                                     |   |
| Name or identification of the producer/distributor |                                                                                                    |                                                                                                    |                                            |                                                     |   |
| Responsibility                                     |                                                                                                    |                                                                                                    |                                            |                                                     |   |
| Contact name *                                     |                                                                                                    |                                                                                                    |                                            |                                                     |   |
|                                                    |                                                                                                    |                                                                                                    |                                            |                                                     |   |
| Address *                                          |                                                                                                    |                                                                                                    |                                            |                                                     |   |
| Town/City *                                        |                                                                                                    |                                                                                                    |                                            |                                                     |   |
| Postal code *                                      |                                                                                                    |                                                                                                    |                                            |                                                     |   |
| Country *                                          | Select an option                                                                                             | \$                                                                                                    |                                            |                                                     |   |
| Email *                                            | yourname@company.com                                                                                         |                                                                                                    |                                            |                                                     |   |
| Telephone *                                        | +32 2 123 12 34                                                                                              |                                                                                                    |                                            |                                                     |   |
| Website                                            | http:// or https://                                                                                          |                                                                                                    |                                            |                                                     |   |
| Туре *                                             | Distributor of the product Importer of the product Manufacturer of the product Manufacturer's representative | Person who reconditions t<br>product<br>Other person presenting h<br>the manufacturer by affoxi<br>product his name, trade m<br>other distinctive mark | he C<br>imself as F<br>ng to the<br>ark or | ther professionals in the supply<br>hain<br>etailer |   |
|                                                    |                                                                                                    |                                                                                                    |                                            |                                                     |   |
| Name or identification of the notifier *           |                                                                                                    |                                                                                                    |                                            |                                                     |   |
| Responsibility                                     |                                                                                                    |                                                                                                    |                                            |                                                     |   |
| Contact name *                                     |                                                                                                    |                                                                                                    |                                            |                                                     |   |
| Address *                                          |                                                                                                    |                                                                                                    |                                            |                                                     |   |
| Town/City *                                        |                                                                                                    |                                                                                                    |                                            |                                                     |   |
| Postal code *                                      |                                                                                                    |                                                                                                    |                                            |                                                     |   |
| Country *                                          | Select an option                                                                                             | ٠                                                                                                    |                                            |                                                     |   |
| Email *                                            | nbriggjo@dummy.dummy                                                                                         |                                                                                                    |                                            |                                                     |   |
| Telephone *                                        | +32 2 123 12 34                                                                                              |                                                                                                    |                                            |                                                     |   |
| Website                                            | http:// or https://                                                                                          |                                                                                                    |                                            |                                                     |   |
|                                                    |                                                                                                    |                                                                                                    |                                            |                                                     |   |

| 3   Product involved             |                          |
|----------------------------------|--------------------------|
| Category *                       | Select an option \$      |
| Sub-category 🕄                   | Please specify           |
| Trademark *                      |                          |
| Model name                       |                          |
| Bar code                         |                          |
| Total number of products<br>held |                          |
| Custom code                      |                          |
| Country of origin *              | Select an option \$      |
| Brief description 😗 *            |                          |
| Detailed description 🚯           | Browse No file selected. |
| Photo 🟮                          | Browse No file selected. |
|                                  |                          |

### SECTION 3. DETAILS OF THE PRODUCT INVOLVED

The first step in completing this section is to **identify the product category**. If you cannot find a category that matches the product, please use the '**other**' text box to describe it.

| Select an option <ul> <li>Select an option</li> <li>Chenical products</li> <li>Childcare articles and children's equipment<br/>Clothing, textiles and fashion items</li> <li>Communication and media equipment</li> <li>Construction products</li> <li>Cosmics</li> <li>Decorative articles</li> <li>Eco-design</li> <li>Bar code</li> <li>Electrical appliances and equipment</li> <li>Food-imitating products</li> <li>Custom code</li> <li>Gas appliances and components</li> <li>Hand tools</li> <li>Hobby/sports equipment</li> <li>Jewellery</li> <li>Kitcher/cocking accessories</li> <li>Laser pointers</li> <li>✓</li> </ul> | Category *                       | Select an option                                                                                                    | ¢ |
|----------------------------------------------------------------------------------------------------|----------------------------------|----------------------------------------------------------------------------------------------------|---|
| Sub-category  Chemical products Chemical products Chemical products Clothing, textiles and fashion items Clothing, textiles and fashion items Clothing, textiles and fashion items Clothing, textiles and fashion items Construction products Construction products Decorative articles Eco-design Bar code Ectrical applances and equipment Explosive atmospheres equipment Food-initating products Furniture Gadgets Gustom code Hobby/sports equipment Jewellery Kitchen/cooking accessories Laser pointers                                                                                                    |                                  | Select an option                                                                                                    |   |
| Model name       Cosmetics         Model name       Decorative articles         Ecordesign       Ecordesign         Bar code       Electrical appliances and equipment         Ecordesign       Ecordive atmosphere equipment         Total number of products<br>held       Food-imitating products         Custom code       Gas appliances and components         Country of origin       Hobby/sports equipment         Country of origin       Jewellery         Kitcher/cooking accessories       Laser pointers                                                                                                    | Sub-category 🚯<br>Trademark *    | Chemical products<br>Childcare articles and children's equipment<br>Clothing, textiles and fashion items<br>Communication and media equipment<br>Construction products | = |
| Explosive atmospheres equipment<br>Food-imitating products<br>Food-imitating products<br>Fourture<br>Gadgets<br>Custom code<br>Country of origin * Jevellery<br>Country of origin * Jevellery<br>Laser pointers                                                                                                    | Model name<br>Bar code           | Cosmetics<br>Decorative articles<br>Eco-design<br>Electrical appliances and equipment                                                                                  |   |
| Custom code Gas appliances and components<br>Hand tools<br>Hobby/sports equipment<br>Jewellery<br>Kitchen/cooking accessories<br>Laser pointers v                                                                                                    | Total number of products<br>held | Explosive atmospheres equipment<br>Food-imitating products<br>Furniture<br>Gadgets                                                                                     |   |
| Country of origin "Jewellery<br>Kitchen/cooking accessories<br>Laser pointers v                                                                                                    | Custom code                      | Gas appliances and components<br>Hand tools<br>Hobby/sports equipment                                                                                                  |   |
|                                                                                                    | Country of origin *              | Jewellery<br>Kitchen/cooking accessories<br>Laser pointers                                                                                                    | - |
|                                                                                                    | Detailed description 🜖           | Browse No file selected.                                                                                                    |   |
| Detailed description () Browse No file selected.                                                                                                    | Photo 🚯                          | Browse No file selected.                                                                                                    |   |

The Sub-category field will allow you to provide more detailed information about the product category. For example, if the category of the Product is 'Toys', you can further specify the type of toy.

| 3   Product involved |                  |   |
|----------------------|------------------|---|
| Category *           | Select an option | ¢ |
| Sub-category 🜖       |                  |   |

Furthermore, the system allows you to provide more detailed information about the product such as the model name, the trademark, the bar code. As for the 'Brief description' field, please make sure that the description is short and accurate in order to avoid confusion.

If a longer **technical description of the product** has to be attached, please upload it using the 'Browse' button in the 'Detailed description' field.

The product description should always be supported by photographs. Please note that you can upload multiple pictures. Please also note that the only format allowed is '**jpeg**'. The size of the photographs should not exceed 2 MB.

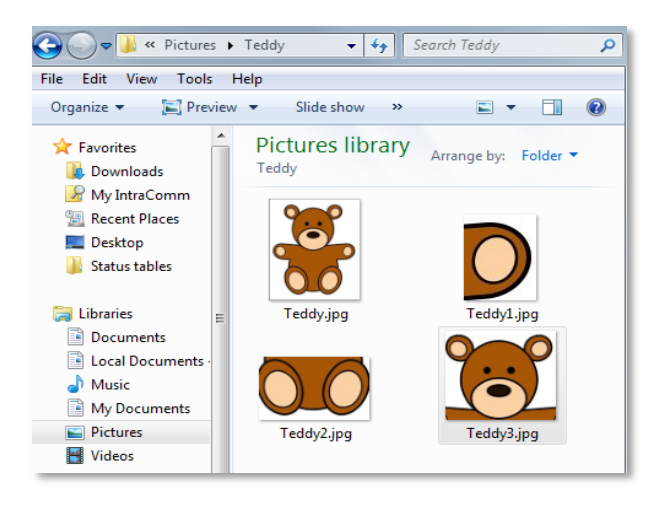

#### SECTION 4. DETAILS OF THE HAZARD

| 4   Risk assessment o      | f the notifier                                                                          | ~ |
|----------------------------|-----------------------------------------------------------------------------------------|---|
| Description (              | Brief description of the hazard, the resulting health/safety damages and conclusions of |   |
| Record of accident         | the risk assessment.                                                                    |   |
| Level of ris               | k * Select an option \$                                                                 |   |
| Report document            | Browse No file selected.                                                                |   |
| Create a risk assessment v | with RAG                                                                                |   |

In the first field of section 4, please provide a **detailed description of the risks** posed by the notified product. It should include information about the **type of risk(s)** (e.g. choking, electric shock, chemical, burns, etc.) followed by a short **summary of the laboratory or visual tests** that have been carried out. You should also clearly indicate if the notified product does not comply with the **safety requirements** under European or national standards/legislation.

| 4   Risk assessment of the | notifier                                                                                                    |     |
|----------------------------|----------------------------------------------------------------------------------------------------|-----|
| Description 🚯 *            | The notified toy (teddy bear) poses a serious risk of choking to children.<br>During the tests carried out by the independent laboratory it has been discovered that the plastic eyes of the teddy<br>bear can be easily detached using a force of less than 60 N. Detached eyes fit completely within the small parts<br>cylinder defined by the European Harmonised Standard of Toys safety EN 71. Detached eyes can be put by children<br>(in particular 36 months) into mouth and thus pose a risk of choking. | _13 |

In addition, please provide detailed **information about any incidents/accidents** reported, as well as any **complaints from consumers concerning the safety** of the notified product.

|                     | [ | 500 |
|---------------------|---|-----|
|                     |   |     |
|                     |   |     |
| Record of accidents |   |     |
|                     |   |     |
|                     |   |     |

Please note that the risk assessment giving the risk level should be carried out in accordance with the risk assessment guidelines described in Part IV, 5 of Commission Decision 2010/15 (the RAPEX guidelines). For your convenience a link to the Risk Assessment Guidelines (RAG) tool has been added to help you carrying out a risk assessment according to the RAPEX guidelines.

It is very important that you are familiar with the risk assessment method before carrying out the risk evaluation and indicating **the level of risk of the notified product** in section 4.

| Level of risk *                 | Select an option         | \$ |
|---------------------------------|--------------------------|----|
| Report document ()              | Browse No file selected. |    |
| Create a risk assessment with R | AG                       |    |

You are welcome to attach more information, for example a **test report** and a description of the risk assessment.

Please note that the national **market surveillance authorities are not bound by the results of the risk evaluation** and grading performed by a producer/distributor. The Member State authorities are entitled to perform an independent risk assessment of the notified product on the basis of the data received from a producer/distributor, and its findings may differ from those reported by the latter.

#### SECTION 5. DETAILS OF CORRECTIVE ACTIONS ALREADY TAKEN OR PLANNED

| Action *                  | Select an option |   |      |
|---------------------------|------------------|---|------|
| Please specify            |                  |   |      |
| Scope of the actions *    | Select an option | • |      |
| Duration of the actions * | Select an option | ٥ |      |
| Results of the actions    |                  |   |      |
| Company taking action     |                  |   |      |
|                           | + Action taken   |   |      |
|                           |                  |   |      |
|                           |                  |   | 2000 |
|                           |                  |   |      |
|                           |                  |   |      |

This section of the notification form is for corrective actions taken or planned by a producer/distributor to reduce or eliminate the risk to consumers.

First of all, please indicate the type of action taken or planned. It should be selected from the dropdown list in the 'Action' field.

| Action *                  | Select an option \$                                                     |  |
|---------------------------|-------------------------------------------------------------------------|--|
|                           | Select an option                                                        |  |
| Please specify            | Checks of the safety properties of the product                          |  |
|                           | Safety checks of the samples of the product                             |  |
| Scope of the actions      | Corrective actions                                                      |  |
| ocope of the actions      | Marking the product with appropriate warnings on the risks              |  |
|                           | Making the marketing of the product subject to prior conditions         |  |
| Duration of the actions * | Warning consumers of the risks                                          |  |
|                           | Temporary ban on the supply, offer to supply and display of the product |  |
| Results of the actions    | Ban on the marketing of the product and any accompanying measures       |  |
|                           | Withdrawal of the product from the market                               |  |
| Company and the section   | Recall of the product from end users                                    |  |
| company taking action     | Destruction of the product                                              |  |
|                           | Other                                                                   |  |

You should then specify the action in more detail and provide information about its scope, duration and results. Finally, you should indicate the company responsible for taking the action.

| Please specify              |                  |    |
|-----------------------------|------------------|----|
| Scope of the actions *      | Select an option | \$ |
| Duration of the actions $*$ | Select an option | \$ |
| Results of the actions      |                  |    |

Please note that according to the GPSD:

- 'withdrawal from the market' means any measure aimed at preventing the distribution, display and offer of a product dangerous to the consumer;
- 'recall from consumers' means any measure aimed at achieving the return of a dangerous product that has already been supplied or made available to consumers by the producer or distributor.

Each action should be clearly described in a separate 'action' box. If more than one action is taken, e.g. withdrawal from the market and recall from consumers, two or more 'action' boxes should be created.

To add more 'action' boxes, click on the '**+ Action taken'** button.

| Action *                                                                                                    | Withdrawal of the product from the market          | ÷                                           |  |
|----------------------------------------------------------------------------------------------------|----------------------------------------------------|---------------------------------------------|--|
| Please specify                                                                                                    | The notified product has been withdrawn from all s | hops located in Belgium, Cyprus and Sweden. |  |
| the actions *                                                                                                    | National                                           | ÷                                           |  |
| Duration of the actions *                                                                                             | Temporary                                          | \$                                          |  |
| Results of the actions                                                                                                |                                                    |                                             |  |
| Company taking action                                                                                                 | Best Toys                                          |                                             |  |
| Action *                                                                                                    | Select an option                                   | ÷                                           |  |
| Please specify                                                                                                    |                                                    |                                             |  |
| Please specify<br>Scope of the actions *                                                                              | Select an option                                   | ÷                                           |  |
| Please specify<br>Scope of the actions *<br>ction box he actions *                                                    | Select an option<br>Select an option               | ¢<br>\$                                     |  |
| Please specify<br>Scope of the actions *<br>ction box<br>Results of the actions                                       | Select an option<br>Select an option               | \$<br>\$                                    |  |
| Please specify<br>Scope of the actions *<br>ction box he actions *<br>Results of the actions<br>Company taking action | Select an option<br>Select an option               | \$<br>\$                                    |  |

If you wish to provide **additional information** on actions, please add this at the end of the section in the 'Additional information' text box.

| Additional information | In total 95750 items have been withdrawn: 26.589 - Belgium, 23.650 - Sweden, 45.511 - Cyprus.<br>All withdrawn items will be destroyed in July 2016 (protocols will be sent to the competent market surveillance authorities). |
|------------------------|----------------------------------------------------------------------------------------------------|
|                        |                                                                                                    |

To remove an action added by mistake, click on the "- Delete" button above the 'action' box.

|                                    |                                                    |                                              | — Delete |
|------------------------------------|----------------------------------------------------|----------------------------------------------|----------|
| Action *                           | Withdrawal of the product from the market          | ÷                                            |          |
| Please specify                     | The notified product has been withdrawn from all s | shops located in Belgium, Cyprus and Sweden. |          |
| Scope of the actions $*$           | National                                           | ÷                                            |          |
| Duration of the actions $^{\star}$ | Temporary                                          | *                                            |          |
| Results of the actions             |                                                    |                                              |          |
| Company taking action              | Best Toys                                          |                                              |          |
|                                    | + Action taken                                     |                                              |          |

## SECTION 6. DETAILS OF OTHER COMPANY (IES) IN THE SUPPLY CHAIN WHICH HOLD AFFECTED PRODUCTS

| Section 6 should be completed in car<br>established. | se of a serious risk or when the producer/distributor opts to submit the notification only to the authority of the Member State in which he is |
|------------------------------------------------------|----------------------------------------------------------------------------------------------------|
|                                                      | + Company                                                                                                    |
| Details of the COMPANY (IES)                         | Browse No file selected                                                                                                    |

In section 6 of the form, please provide **details of companies in the supply chain which hold affected products** and indicate the approximate number of products in their hands.

Please note that this section needs to be completed only where:

• The **notified product poses a serious risk** to consumers (this is because in the event

of a serious risk producers and distributors are required to include all the available information relevant for tracing the product);

• A producer/distributor opts to submit the notification only to the authority of the Member State in which it is established, which will then transmit the notification to other Member States through the RAPEX system.

In each 'company' box please specify the contact details of **only one company** at a time and the number of products it holds, if known.

| Company name *          | Best Toys                  |    |
|-------------------------|----------------------------|----|
| Company type *          | Distributor                | *  |
| Address *               | Plac Poswtancow Warszawy 7 |    |
| Town/City *             | Warsaw                     |    |
| Postal code *           | 00-950                     |    |
| Country *               | Poland                     | +  |
| Email *                 | besttoys4@com.pl           |    |
| Telephone *             | +48-22-559-82-59           |    |
| Website                 | www.best-toys4.com         |    |
| Product information     |                            |    |
| Number of products held | 15.265                     |    |
| Reference number type   | Serial number              | \$ |
| Reference number        | TB-5684                    |    |

To add another company, click on the '+ Company' button and fill in the details.

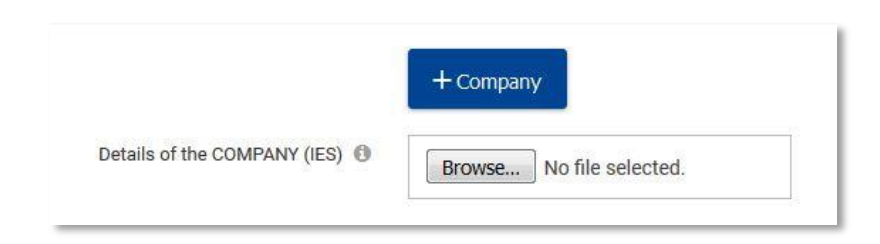

| i Section 6 should be comple<br>established. | eted in case of a serious risk or when the producer/distribute | r opts to submit the notification only to the authority of the Member State in which he is |
|----------------------------------------------|----------------------------------------------------------------|--------------------------------------------------------------------------------------------|
| Company name *                               |                                                                |                                                                                            |
| Company type *                               | Select an option \$                                            |                                                                                            |
| Address *                                    |                                                                |                                                                                            |
| Town/City *                                  |                                                                |                                                                                            |
| Postal code *                                |                                                                |                                                                                            |
| Country *                                    | Select an option \$                                            |                                                                                            |
| Email *                                      | yourname@company.com                                           |                                                                                            |
| Telephone *                                  | +32 2 123 12 34                                                |                                                                                            |
| Website                                      | http:// or https://                                            |                                                                                            |
| Product information                          |                                                                |                                                                                            |
| Number of products held                      |                                                                |                                                                                            |
| Reference number type                        | Select an option +                                             |                                                                                            |
| Reference number                             |                                                                |                                                                                            |

**To remove a company** added by mistake click on the '**Delete'** button above the 'company' box.

| Product information<br>Number of products held |                  |    |          |
|------------------------------------------------|------------------|----|----------|
| Reference number type                          | Select an option | \$ |          |
| Reference number                               |                  |    |          |
|                                                |                  |    | — Delete |

If the list of companies is long, it may be prepared in a separate document and then attached to the form. Please make sure that the uploaded file has all the information requested in the '+ New company' box.

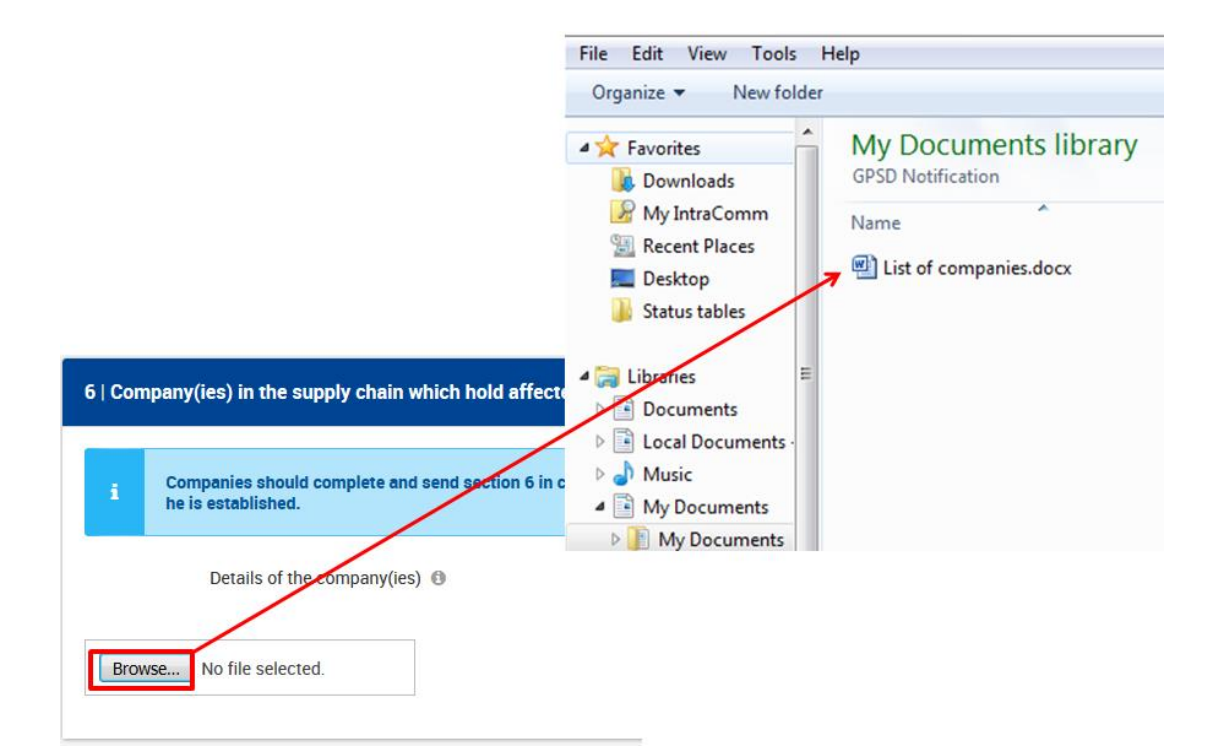

#### SECTION 7. OTHER

| Pther                   |                                                                                                    |
|-------------------------|----------------------------------------------------------------------------------------------------|
| If you wish to submit t | his notification to Member States which do not use this language, please attach the relevant translation of the notification. |
| Language                | Select an option 🗘                                                                                                    |
| Please indicate if nec  | issary how this Notification Case is related to other Notification Cases that might have been already submitted.              |
|                         | + Relationship                                                                                                    |

#### Section 7.1: Translations

The notification form can be completed in one of five languages: **English**, **French**, **German**, **Italian and Spanish**. The interface language used at the moment of the submission will be registered as the language of the notification.

If a notification is prepared in one of the above 5 languages and sent through the Business Gateway also to Member States that do not work in that language, a producer or distributor can choose to prepare other translations of the notification and attach them to the form.

For example, if you prepare a notification in English and your notification is to be received by Hungary, you may attach the Hungarian translation of the notification. In order to do so, you first need to click on '**+Translation**' and select '**Hungarian**' from the drop-down list in the language field.

You can then upload the document containing the Hungarian translation by clicking on the 'Browse' button.

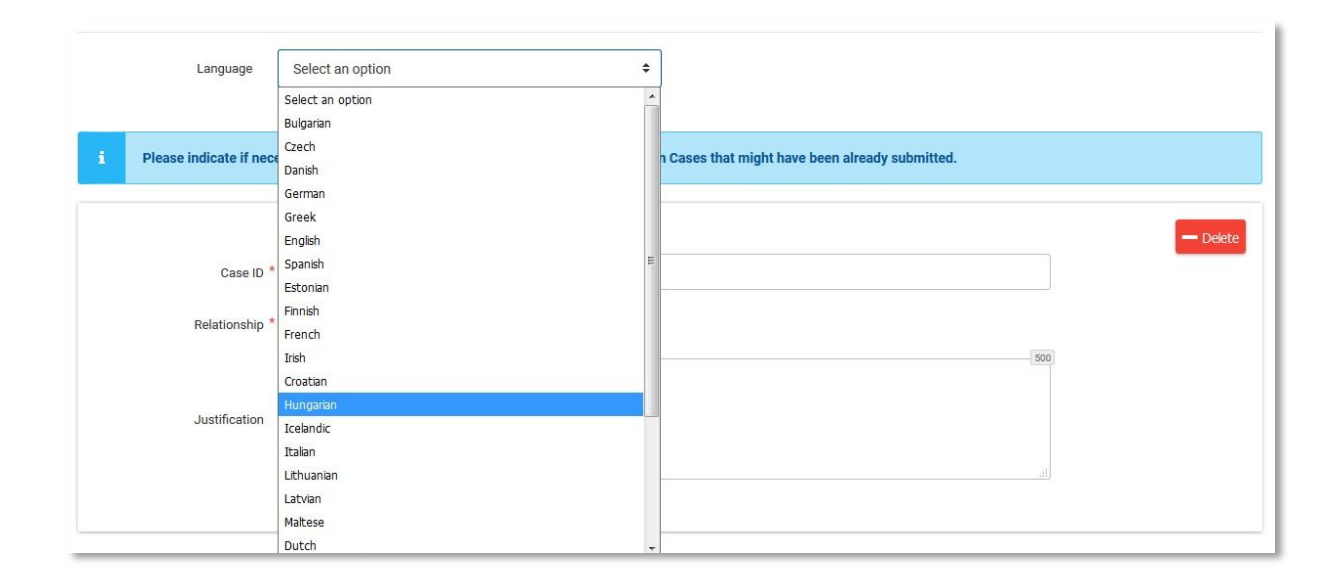

#### Section 7.2: Relationship

In section 7 of the form, you may indicate that this notification **is related to another** notification already sent through the Business Gateway. This may be the case when, for example, you notify a similar product in the same category as one notified in the past.

### To provide information in section 7, click on '+ Relationship' button

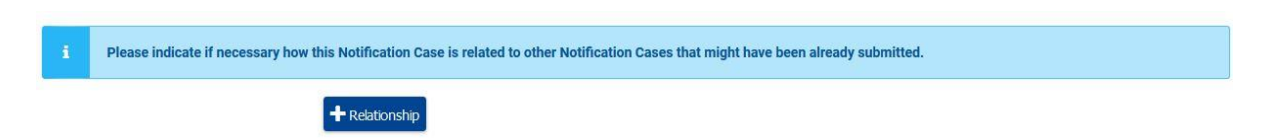

and then provide the requested details.

You may also indicate if this notification is **an update** of a notification sent previously. For example, it is possible that the information required for section 6 of the notification form takes longer to collect, particularly if it involves several organisations. For this reason, it is advised to send the notification with sections 1-5 completed as soon as possible and send another notification with information in section 6 as soon as all the information is available, as an update to the previous notification.

You should therefore indicate whether you want to relate your notification to a separate, existing notification or update a previously sent notification. You will then be asked to give the 'Case ID' of the other notification (see chapter 3).

| i Please indicate if nece | essary how this Notification Case is related to other Notification Cases that might have been already submitted. |
|---------------------------|----------------------------------------------------------------------------------------------------|
| Case ID *                 | - Delete                                                                                                    |
| Relationship *            | Related to Update of                                                                                             |
| Justification             |                                                                                                    |
|                           |                                                                                                    |
|                           | + Relationship                                                                                                   |

To create more 'relationship' boxes, click on the '+ Relationship' button.

| Ficase indicate in neces | isary now uns nouncation case is related to other nouncation cases that ingit have been already submitted. | _  |
|--------------------------|----------------------------------------------------------------------------------------------------|----|
| Case ID *                |                                                                                                    | ]  |
| Relationship *           | Related to     Update of                                                                                   | 0] |
| Justification            |                                                                                                    |    |
|                          |                                                                                                    |    |
|                          |                                                                                                    |    |

**To remove a relationship** added by mistake, click on the '- **Delete'** on the top right-hand side of the box.

| i Please indicate if nece   | ssary how this Notification Case is related to other Notification Cases that might have been already submitted. |          |
|-----------------------------|----------------------------------------------------------------------------------------------------|----------|
| Case ID *<br>Relationship * | Related to Update of                                                                                            | - Delete |
| Justification               |                                                                                                    |          |
|                             | + Relationship                                                                                                  |          |

### **CHAPTER 5. SUBMISSION OF THE NOTIFICATION**

Once the notification form is completed you can **send it to the Business Gateway** (database) by clicking on the 'Submit' button.

You can perform this action either from the Edit form:

| European<br>Commission Produ                 | ct Safety Busines         | s Alert Gatewa | у | English 🔊 |
|----------------------------------------------|---------------------------|----------------|---|-----------|
| FORM CASE LIST                               |                           |                |   | 9         |
| Notify a dangerous p                         | roduct to the authorities |                |   |           |
| 1   Countries concerned                      |                           |                |   | >         |
| 2   Producer/Distributor submitting notifica | tion                      |                |   | >         |
| 3   Product involved                         |                           |                |   | >         |
| 4   Risk assessment of the notifier          |                           |                |   | >         |
| 5   Corrective actions already taken or plan | ned                       |                |   | >         |
| 6   Company(ies) in the supply chain which   | hold affected products    |                |   | >         |
| 7   Other                                    |                           |                |   | >         |
|                                              | Save dr                   | aft            |   |           |
|                                              | $\checkmark$              |                |   |           |
|                                              | Save                      | Submit         |   |           |

Or from the Case list:

| 🏠   🔤     | FORM CA                                       | ASE LIST            |               |                |           |                            |  |
|-----------|-----------------------------------------------|---------------------|---------------|----------------|-----------|----------------------------|--|
| RR RR     | Notify a dangerous product to the authorities |                     |               |                |           |                            |  |
| Case list |                                               |                     |               |                |           |                            |  |
|           | ID 👻                                          | Submission number 🗢 | Form language | Created date 🗢 | Status    | Actions                    |  |
| ß         | 402                                           |                     | English       | 27/02/2018     | Draft     | ✓ Edit                     |  |
| ß         | 401                                           |                     | English       | 27/02/2018     | Draft     | 🖋 Edit 🛛 🗎 Delete 🛛 Submit |  |
| ß         | 386                                           |                     | English       | 26/02/2018     | Draft     | ✓ Edit                     |  |
|           | 385                                           |                     | English       | 26/02/2018     | Draft     | ✓ Edit                     |  |
| ß         | 384                                           |                     | English       | 26/02/2018     | Draft     | Fdit Delete Submit         |  |
| ß         | 383                                           | 2018_222            | English       | 26/02/2018     | Submitted |                            |  |
|           | 382                                           | 2018_221            | English       | 26/02/2018     | Submitted |                            |  |

If there are any errors in the form (e.g. information is missing from mandatory fields), you will be redirected to the Edit mode and all **incorrectly completed fields** will be highlighted in red boxes in order to make them easier to spot. Once all fields are correctly filled in, click on the **'Submit'** button again in order to re-submit the form.

If the form is correctly filled in, the system will submit the form to the relevant authorities and display the confirmation message

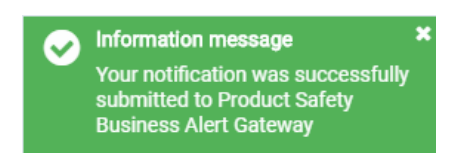

The **Submission number will appear** in your 'Case List' and the status of the application will change to '**Submitted**'.

| 382 | 2018_221 | English | 26/02/2018 | Submitted |
|-----|----------|---------|------------|-----------|
|     |          |         |            |           |

Please note that once the notification is submitted to the National Authority, you cannot edit it anymore. You can however view the submitted notification at any time.

To do so, you need to click on in order to download the PDF version of the notification form.

When a notification is successfully submitted, you will receive an email message.

This message is automatically generated and will be sent:

- (if the form is prepared by a producer/distributor) to the email address indicated in part 1 of section 2 of the form,

- (if the form is prepared by a third party (a law firm) on behalf of a producer/distributor) to the email address indicated in part 1 of section 2 of the form and to the email address indicated in part 2 of section 2 of the form .

In the message, you will receive the **Case ID**, which is the unique reference to this notification, and a **submission number**, which is the unique reference to the submission. Please retain these numbers for future reference.

From: Date: Subject: New Notification case is submitted To:

#### Dear Sir/Madam

We would like to inform that a new notification was submitted through the Product Safety Business Alert Gateway. If you would like to check this notification, please log on to the Product Safety Business Alert Gateway and open your Digital inbox.

Link to the Product Safety Business Alert Gateway: <u>https://webgate.acceptance.ec.europa.eu/gpsd</u>

Please find below the notification overview:

| Case ID:<br>Submission number:<br>Product category: | 2018/51/IT<br>2018_403<br>Cosmetics | <b>→</b> | Case ID:<br>Submission number: | 2018/51/IT<br>2018_403 |
|-----------------------------------------------------|-------------------------------------|----------|--------------------------------|------------------------|
| Model name:<br>Risk:<br>Producer/Distributor:       | High<br>BG&V cosmetics              |          |                                |                        |

With kind regards,

The European Commission's Product Safety Business Alert Gateway support team

### **CHAPTER 6. CONTACT**

Please report any technical problems to: JUST-BusinessGateway@ec.europa.eu